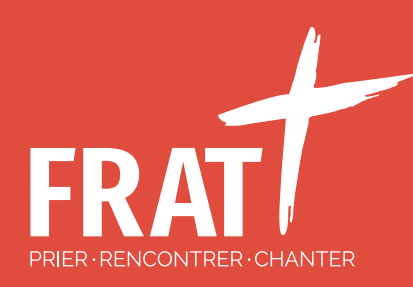

THE R

# TUTORIEL VENIO

La déclaration du déclarant du groupe : inscription de groupe.

1. Je n'ai pas reçu de lien de mon ED et je passe par frat.org. Bouton inscrit ton groupe visible -> https://jambville2022-stroch.venio.fr/fr

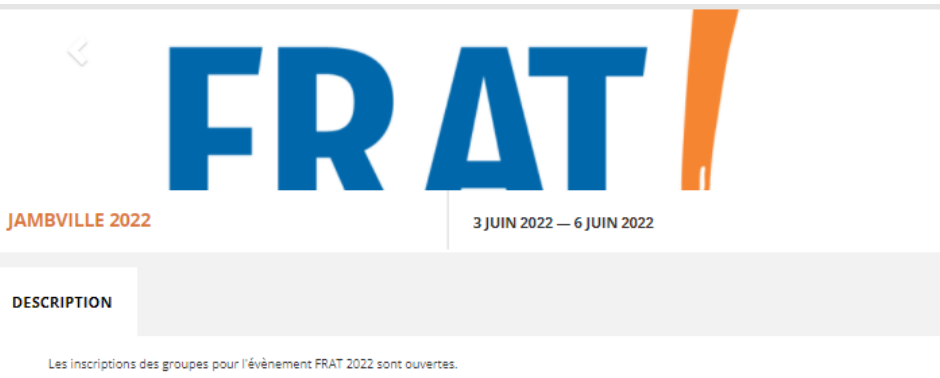

#### DESCRIPTION

Choisissez ci-dessous votre diocèse parmi les 8 diocèses d'Ile-de-France En cas de doute, vous pouvez contacter votre délégé diocésain Diocèse de Paris : dd75@frat.org - Délégué Diocésain : Jean-Christophe RUAULT Diocèse de Meaux : dd77@frat.org - Délégué Diocésain : Jeffrey CLARUS Diocèse de Versailles : dd78@frat.org - Délégués Diocésains : Catherine et Benjamin LEMOINE Diocèse d'Evry-Corbeil-Essonnes : dd91@frat.org - Déléguée Diocésaine : Laura AMOUSSOU Diocèse de Nanterre : dd92@frat.org - Délégués Diocésains : Claire et Harald ASCHEHOUG Diocèse de Saint-Denis : dd93@frat.org - Délégué Diocésain : Laura LEITE Diocèse de Créteil : dd94@frat.org - Délégué Diocésain : Sammuel CLERVILLE Diocèse de Pontoise : dd95@frat.org - Délégués Diocésains : Carole et Thibaud GILBERT A bientôt

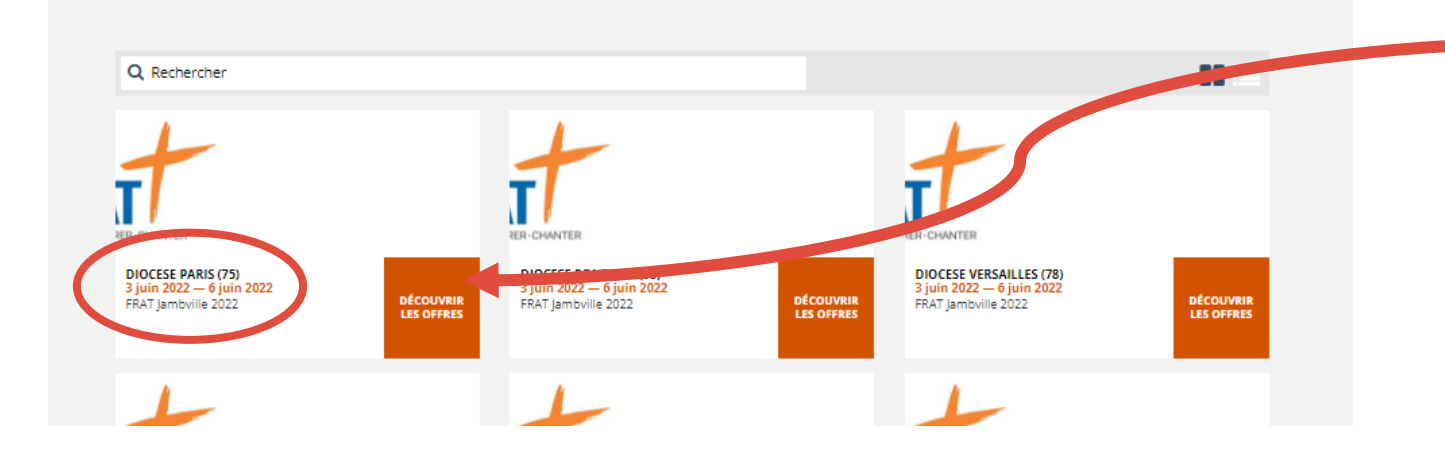

Le déclarant choisit le diocèse auquel appartient son groupe.

## **LA PRATIQUE : MOI, DECLARANT !** 1. Je ai reçu un mail de mon ED avec un lien pour inscrire mon groupe (ou j'ai cliqué sur mon diocèse) :

https://diocesetest2022-jambville.venio.fr/fr 🦱

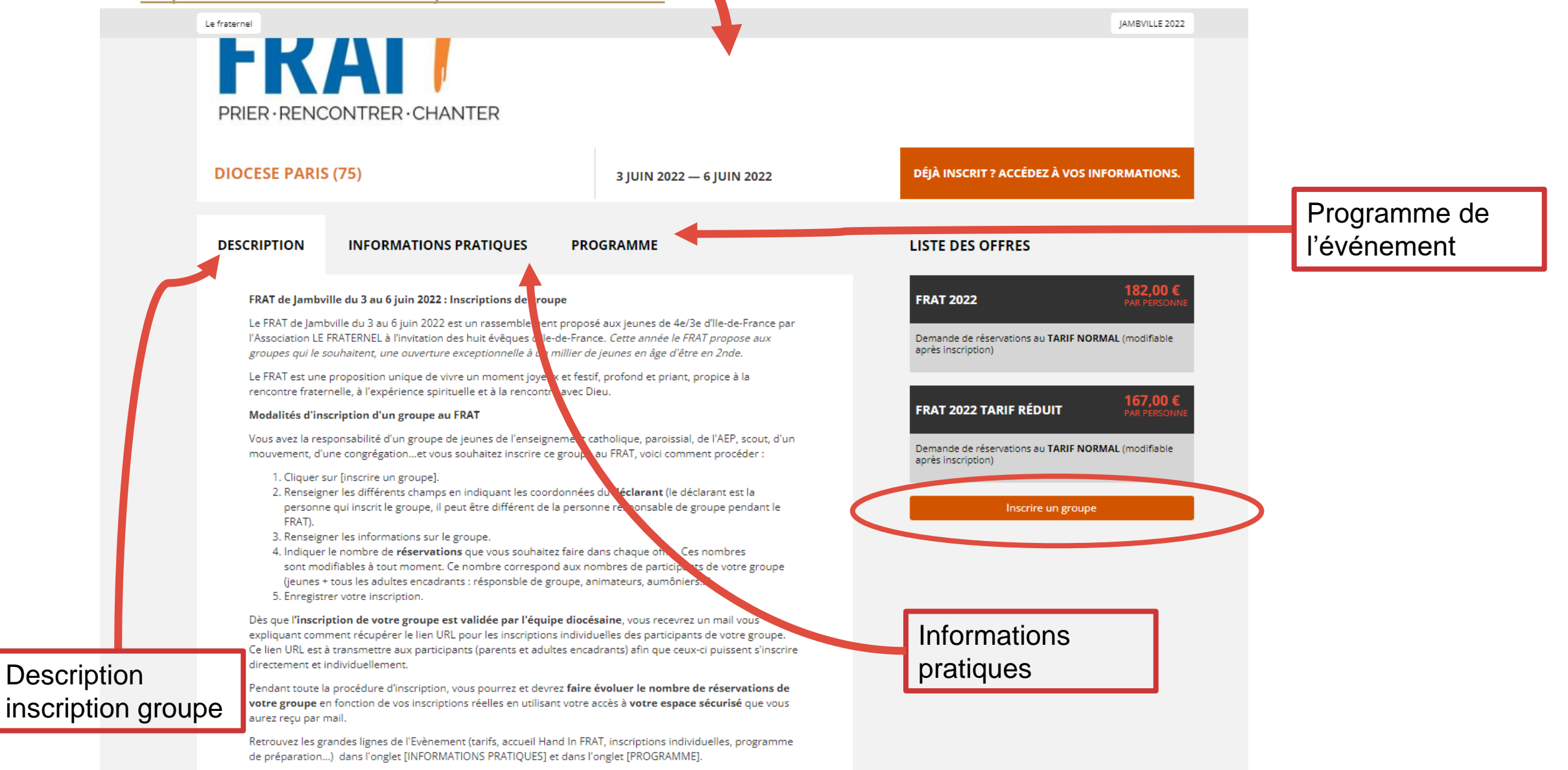

Toutes les informations sont disponibles sur frat.org, sur nos réseaux sociaux (Instagram, Facebook, Twitter,

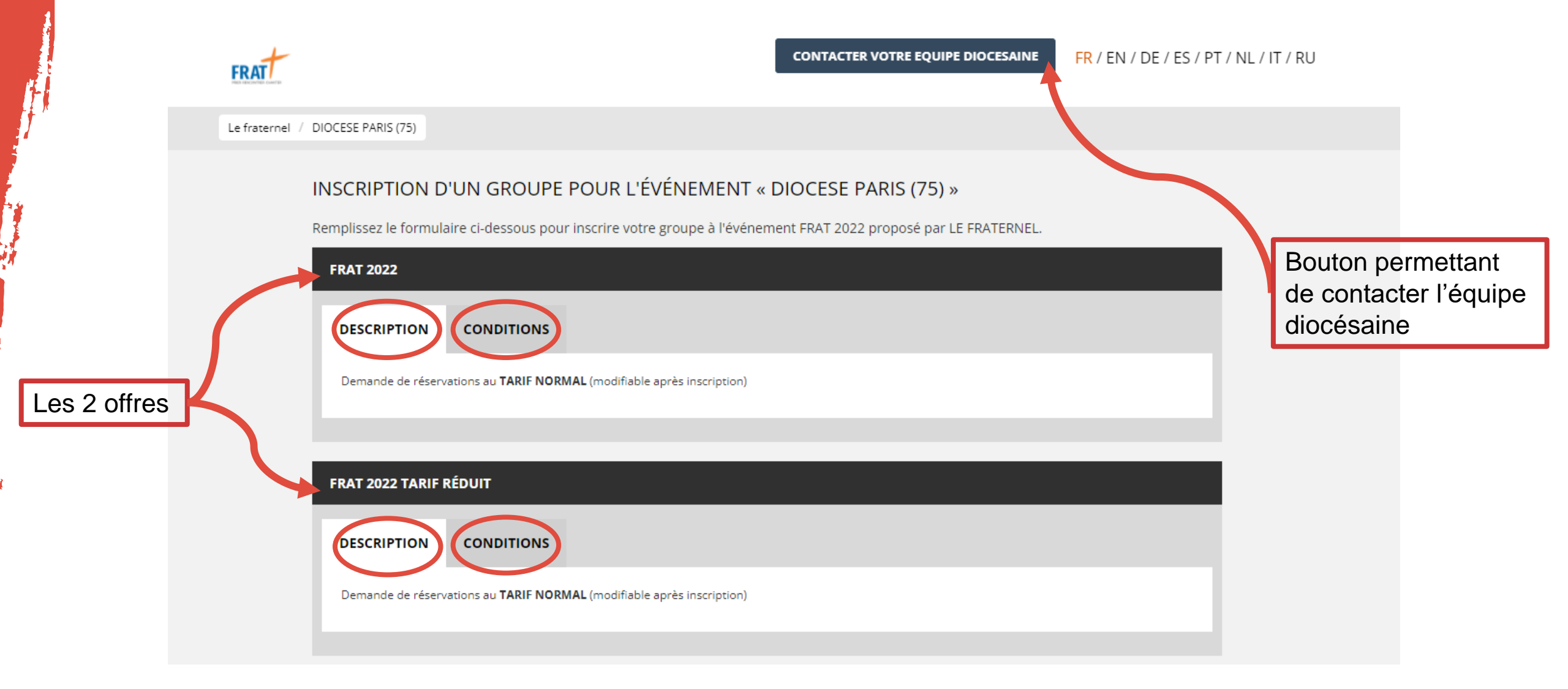

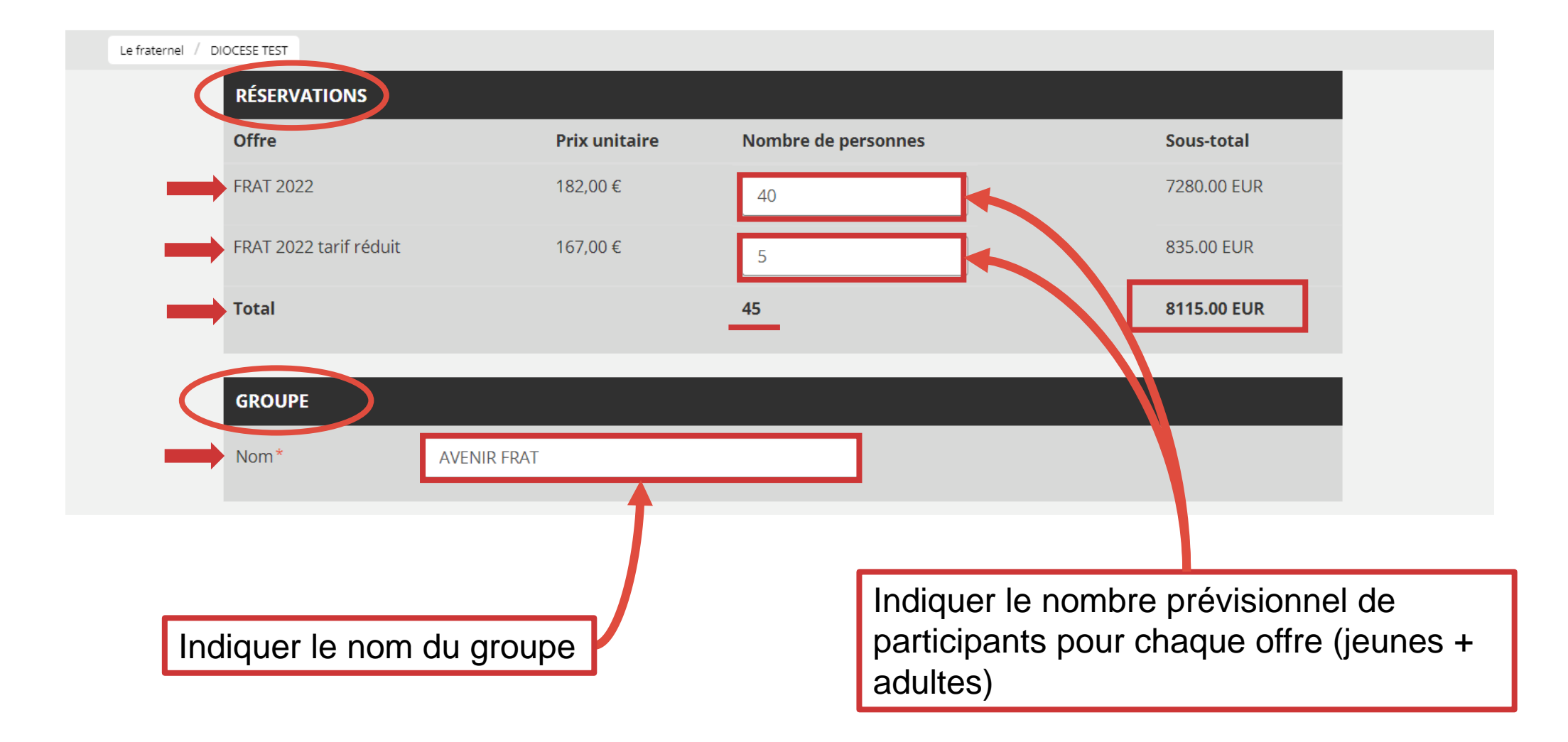

1

|                             | Civilité* M.   Prénom* Nom*   Nationalité* France   Courriel*                                                                                                    |                                                                                                    |
|-----------------------------|----------------------------------------------------------------------------------------------------|----------------------------------------------------------------------------------------------------|
| Coordonnées du<br>déclarant | Code postal*       Ville*       Pays*         Code postal*       Ville*       France         Veuillez saisir au moins un numéro de téléphone.*       Téléphone fixe       Téléphone mobile         INFORMATIONS COMPLÉMENTAIRES                                                                                                    | Indiquer la typologie du groupe<br>(détails dans « conditions » de                                           |
| Cliquer                     | Typologie de votre<br>groupe*<br>Groupe avec lequel<br>vous souhaitez être<br>associé (nom +<br>nom du déclarant)<br>Commentaire<br>J'ai lu et j'accepte les <u>conditions générales de vente.</u> *<br>J'ai lu et j'accepte les <u>conditions générales de vente.</u> *<br>J'accepte de recevoir, de la part de l'organizateur, der informatione nur d'autres even ments.<br>Verification<br>Je ne suis pas un robot | Indiquer le groupe avec lequel<br>vous souhaitez être associé<br>(détails dans « conditions » de<br>l'offre) |

2. Je reçois un mail de confirmation de ma réservation (MAIL A NE PAS PERDRE)

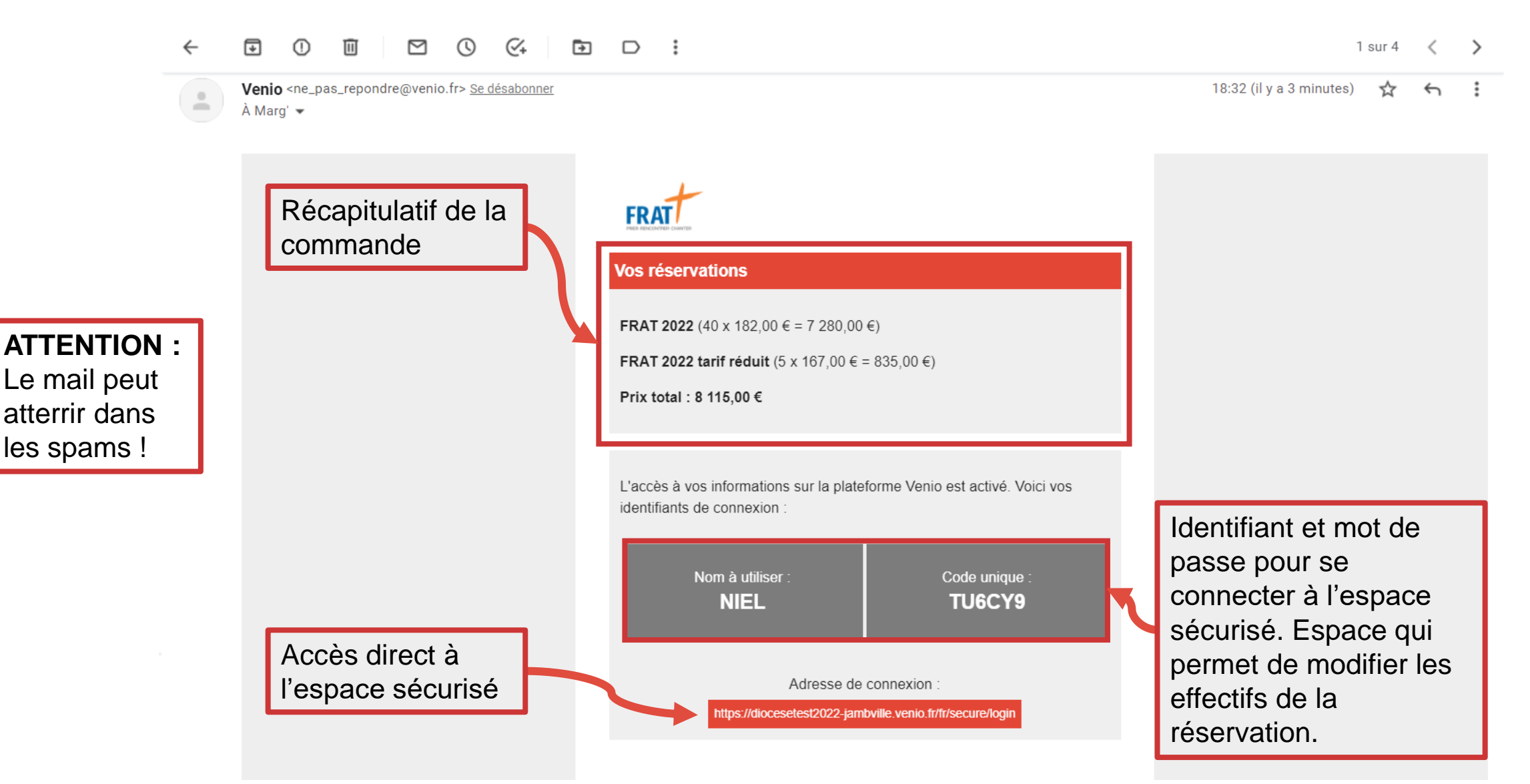

3- Je vais modifier mes effectifs via l'espace sécurisé

| GROUPE AVENIR FRAT                                 |                                                                                                    | les spams !      |
|----------------------------------------------------|----------------------------------------------------------------------------------------------------|------------------|
| CONTACT                                            | GROUPE                                                                                                   |                  |
| Contact<br>Mlle Marg' NIEL                         | <b>Prix</b><br>8 115,00 €                                                                                |                  |
| Nationalité<br>France                              | Montant payé<br>0,00 €                                                                                   | Récapitulatif de |
| Adresse<br>24 rue St-Roch<br>75001 Paris<br>France | Montant dû<br>8 115,00 €<br>Commentaire                                                                  | commande         |
| Courriel marguerite.niel+testgroupe@frat.org       | <b>J'ai lu et j'accepte les <u>conditions générales de vente</u>.</b><br>Oui                             |                  |
| Téléphone fixe<br>06XXXXX                          | J'accepte de recevoir, de la part de l'organisateur, des informations sur<br>d'autres événements.<br>Non |                  |
| Téléphone mobile                                   | J'accepte que mes coordonnées soient transmises par l'organisateur à un<br>tiers partenaire.             |                  |
|                                                    |                                                                                                    |                  |

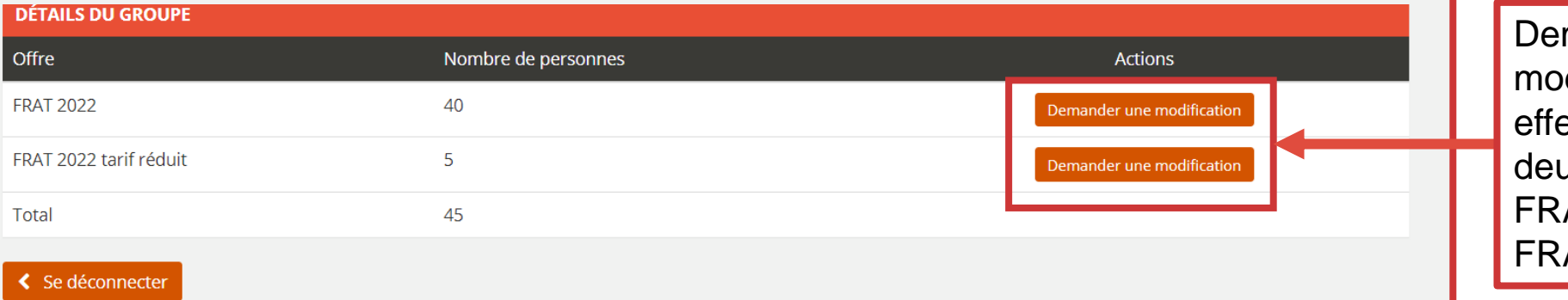

Demande de modification des effectifs pour les deux offres : FRAT 2022 ou FRAT tarif réduit

**ATTENTION** :

la

Le mail peut

atterrir dans

3- Je vais modifier mes effectifs via l'espace sécurisé

ATTENTION : Le mail peut atterrir dans les spams !

| LISTE DES MODIFICATIONS DEMA                     | ANDÉES                                   |                                     |                                                  |                                  |            | Reca            | pitulatif de la                           |
|--------------------------------------------------|------------------------------------------|-------------------------------------|--------------------------------------------------|----------------------------------|------------|-----------------|-------------------------------------------|
| Modification demandée                            | Modification acceptée                    | Modification de prix                | Statut                                           | Créé le                          | Modifié le | comn            | nande                                     |
| NOUVELLE DEMANDE DE MOD                          | IFICATION                                |                                     | INFORMATI                                        | ONS DU GRO                       | OUPE       |                 |                                           |
| Saisissez la modification de volum moins.        | e demandée. Exemple : 5 pour 5 places su | upplémentaires, -5 pour 5 places de | Offre<br>FRAT 2022                               |                                  |            |                 |                                           |
| Volume actuel<br>Modification de volume demandée | 40<br>✓ Enregistrer                      |                                     | Volume actuel<br>40<br>Prix actuel<br>7 280,00 € |                                  |            | Inform<br>group | nation du<br>pe pour l'off<br>st en train |
| ⊖ Annuler                                        |                                          |                                     |                                                  |                                  |            | d'être          | modifié                                   |
| uer la variation en                              | + et – par rapport                       | Enregistrer                         |                                                  |                                  |            |                 |                                           |
| olume actuel                                     |                                          |                                     | Bar                                              | Bandeau qui apparaît une fois la |            |                 |                                           |
| Le fraternel / DIOCESE TEST                      |                                          |                                     |                                                  | demande enregistrée              |            |                 |                                           |